## Hướng dẫn sử dụng tính năng ký số văn bản với phần mềm ký số v2 của ban cơ yếu

### Các nâng cấp trên phiên bản ký số v2 của ban cơ yếu:

- Tự chọn vị trí chữ ký dựa trên thông tin của người ký.

 Tự điền thông tin: số ký hiệu, ngày, tháng, năm ban hành văn bản (yêu cầu văn bản phải được soạn đúng theo mẫu của ban cơ yếu)

- Tải mẫu văn bản dự thảo tại đây

- Tải hướng dẫn cài đặt của ban cơ yếu tại đây

- Video hướng dẫn của ban cơ yếu: ký số, ký ban hành

### 1. Cài đặt phần mềm ký số v2.0.10 của ban cơ yếu

- Tải bộ cài đặt từ ban cơ yếu: tai đây

- Giải nén thư mục và chạy bộ cài đặt VGCASignServiceSetup.msi (phiên bản thử nghiệm, chưa có mã đăng ký).

- Gắn usb token và đăng ký sử dụng.

# 2. Cấu hình chữ ký cho lãnh đạo, chuyên viên, văn thư theo hướng dẫn của ban cơ yếu <u>tại đây</u>

### 3. Văn thư ký ban hành văn bản đi

| () → 1 /1 |                  | T] Thêm số                    | <b>∏</b> Thêm ngày | 📝 Chọn vị trí ký | 👩 Xác thực | THIẾP LẬP KÝ SỐ                        |
|-----------|------------------|-------------------------------|--------------------|------------------|------------|----------------------------------------|
|           |                  |                               |                    |                  | ^          | Số công văn                            |
|           |                  |                               |                    |                  |            | 93                                     |
|           |                  |                               |                    |                  |            | Thời gian phát hành (Ngày - Tháng - Nà |
|           | CƠ QUAN BAN HÀNH | CỘNG HOÀ XÃ HỘI CHỦ NGHĨA VIỆ | T NAM              |                  |            | 09 - 09 - 2019                         |
|           | -                | Độc lập - Tự do - Hạnh phúc   |                    |                  |            | Tùy chọn ký số                         |
|           | Số: 93 VPCP      | Hà Nội, ngày 09 tháng 09 năm  | 2019               |                  |            | Thêm số công văn                       |
|           | v/v              |                               |                    |                  |            | Thêm ngày phát hành công văn           |
|           | NÔI DUNG VĂN BẢ  | N                             |                    |                  |            | Thêm tháng phát hành công văn          |
|           | NOI DONG VAN BA  |                               |                    |                  |            | V Inem nam phat nann cong van          |
|           |                  |                               |                    |                  |            |                                        |
|           | Nơi nhận:<br>-   | CHÚC DANH NGƯỜ                | ĎI KÝ              |                  |            | HOÀN THÀNH                             |
|           | ÷                | * CHUNG                       |                    |                  |            |                                        |
|           |                  | NILAN OF THE PARTY OF THE     |                    |                  |            | Trờ lại                                |
|           |                  | Võ Nguyễn Hoàng               | Nam                |                  |            |                                        |
|           |                  |                               |                    |                  |            |                                        |
|           |                  |                               |                    |                  |            |                                        |
|           |                  |                               |                    |                  |            |                                        |
|           |                  |                               |                    |                  |            |                                        |
|           |                  |                               |                    |                  |            |                                        |
|           |                  |                               |                    |                  |            |                                        |
|           |                  |                               |                    |                  | ×          | ate Windows                            |
|           | Θ                | ⊕ 53 ↔ C                      |                    |                  | Go to S    | ettings to activated indows.           |
| Classian. | 0                |                               |                    |                  |            |                                        |

### 4. Đăng ký phiên bản chính thức cho VGCA Sign Service

- Phần mềm VGCA Sign Service sau khi cài đặt sẽ hiện [PHIÊN BẢN THỬ NGHIỆM] (chưa xác định được đơn vị sử dụng).

Để dùng bản chính thức thì đơn vị (tỉnh) cần có văn bản gửi về CỤC CHỨNG THỰC SỐ
VÀ BẢO MẬT THÔNG TIN BAN CƠ YẾU CHÍNH PHỦ với nội dung xin cấp mã dùng chính thức cho phần mềm VGCA Sign Service 2.0.

- Sau khi có mã nhập vào phần đăng ký sử dụng trên phần mềm VGCA Sign Service

+ Nhấn chuột phải vào biểu tượng VGCA Sign Service

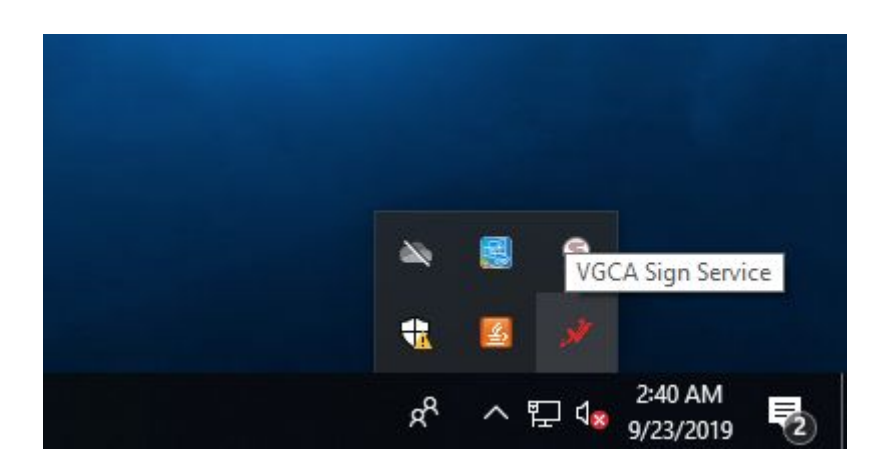

#### + Chọn Đăng ký sử dụng

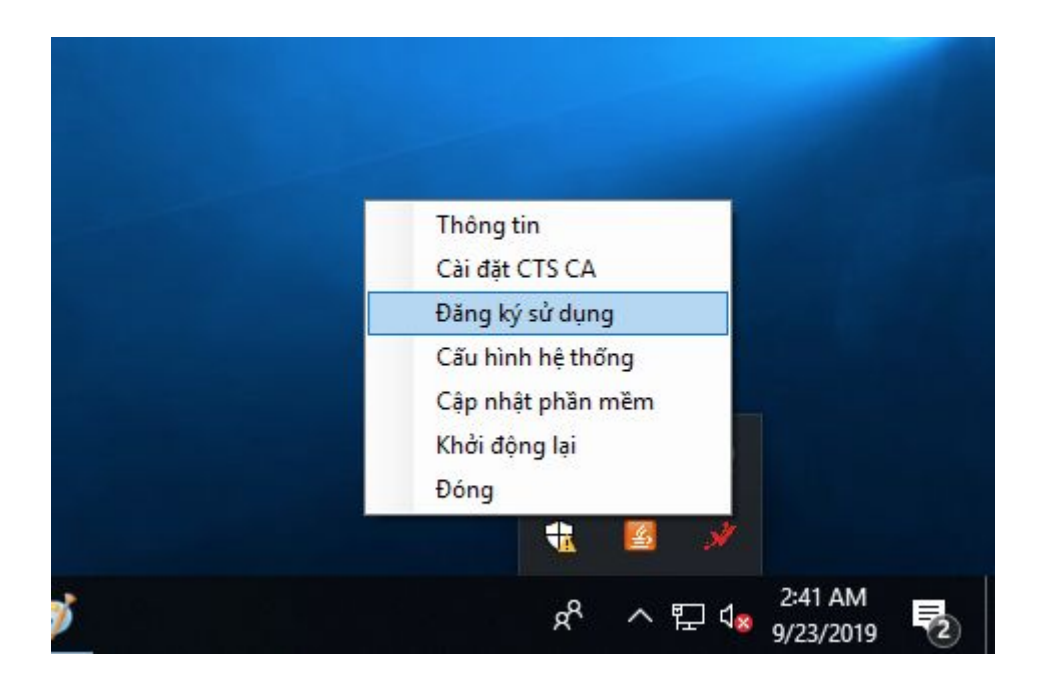

+ Nhập mã đăng ký được cấp từ ban cơ yếu

|               | ANG KY SU DỤNG PHAN MEM      |            |
|---------------|------------------------------|------------|
| Mã đăng ký ph | ān mēm                       |            |
|               |                              |            |
| Chọn chứng th | ư số người ký:               |            |
|               |                              | ~ <u>4</u> |
| Thông tin ch  | ứng thư số                   |            |
|               | * Chưa chọn chứng thư số ký! |            |
|               |                              |            |
|               |                              | Dían       |
|               |                              |            |